Переддень або в день конкурсу (за годину до початку тестування) необхідно перевірити свій Логін та Пароль. Використовуйте логін та пароль вказаний при реєстрації. Як це зробити?

- Зайти на сайт Колосок <u>http://kolosok.org.ua/</u>
- У правому, верхньому куті сайту Ви знайдете лого «Учитель року».

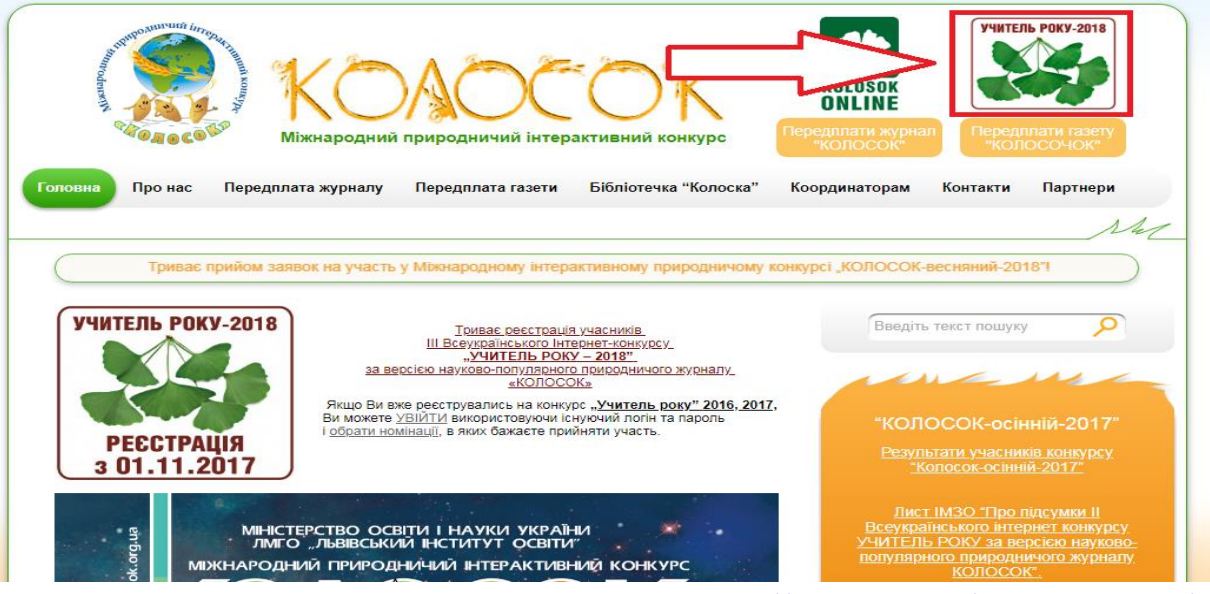

 Клікніть на лого. Відкриється сторінка «Учитель року» <u>http://kolosok.org.ua/teachertest-2018/</u>, де Ви знайдете усю необхідну інформацію по конкурсу (положення, листи Міністерства освіти, результати конкурсу по номінаціях, інтерактивну карту реєстрації і т.д.).

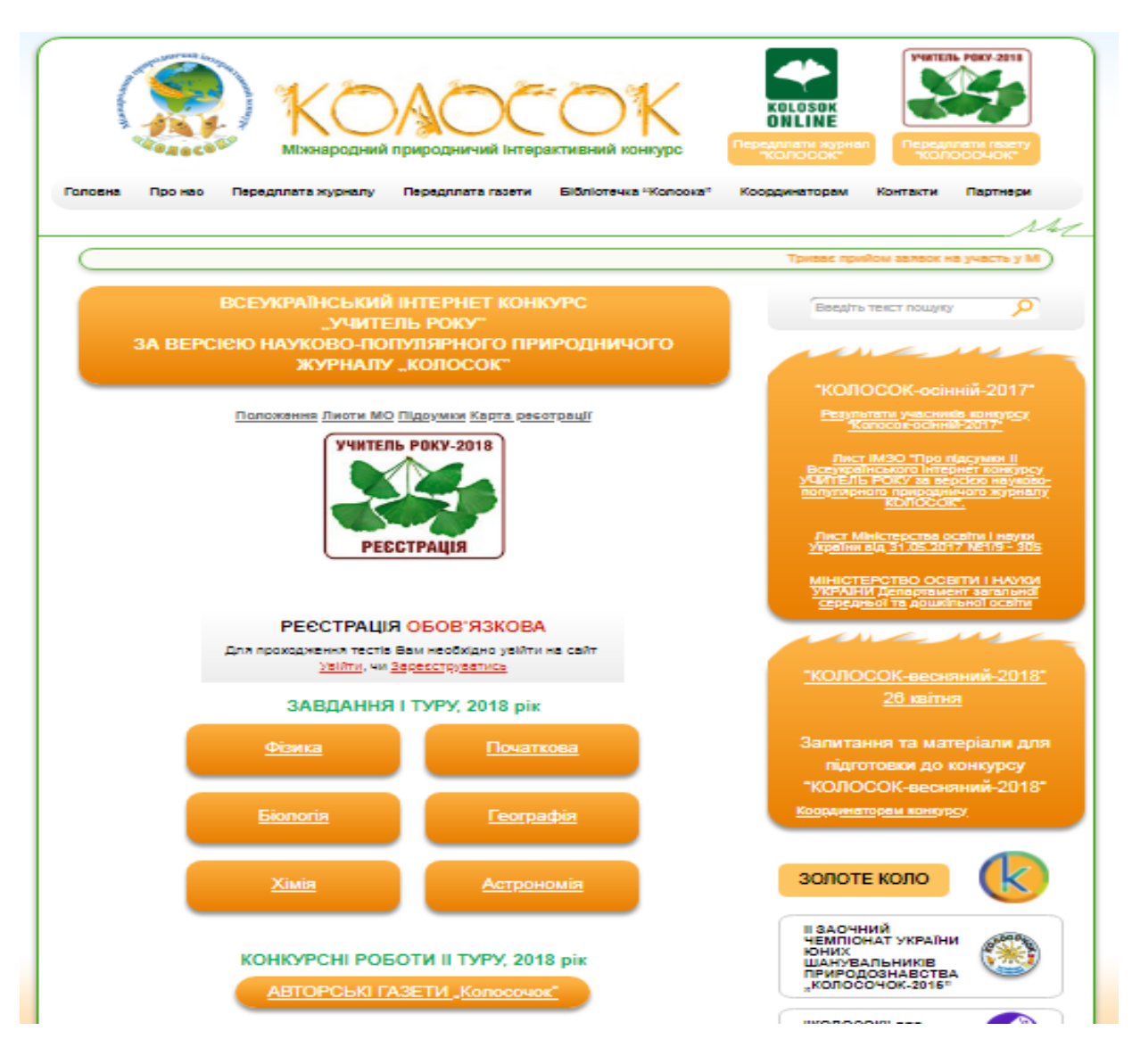

 Якщо Ви не зареєструвалися на «Учитель року -2018» і відповідно не маєте Логіна та Пароля, тоді необхідно зареєструватися клікнувши на «<u>Зареєструватися</u>». Заповнивши усю форму реєстрації Ви отримаєте Логін та Пароль(перевірте ел.адресу вказану при реєстрації), що є ключем до Банку завдань в день конкурсу.

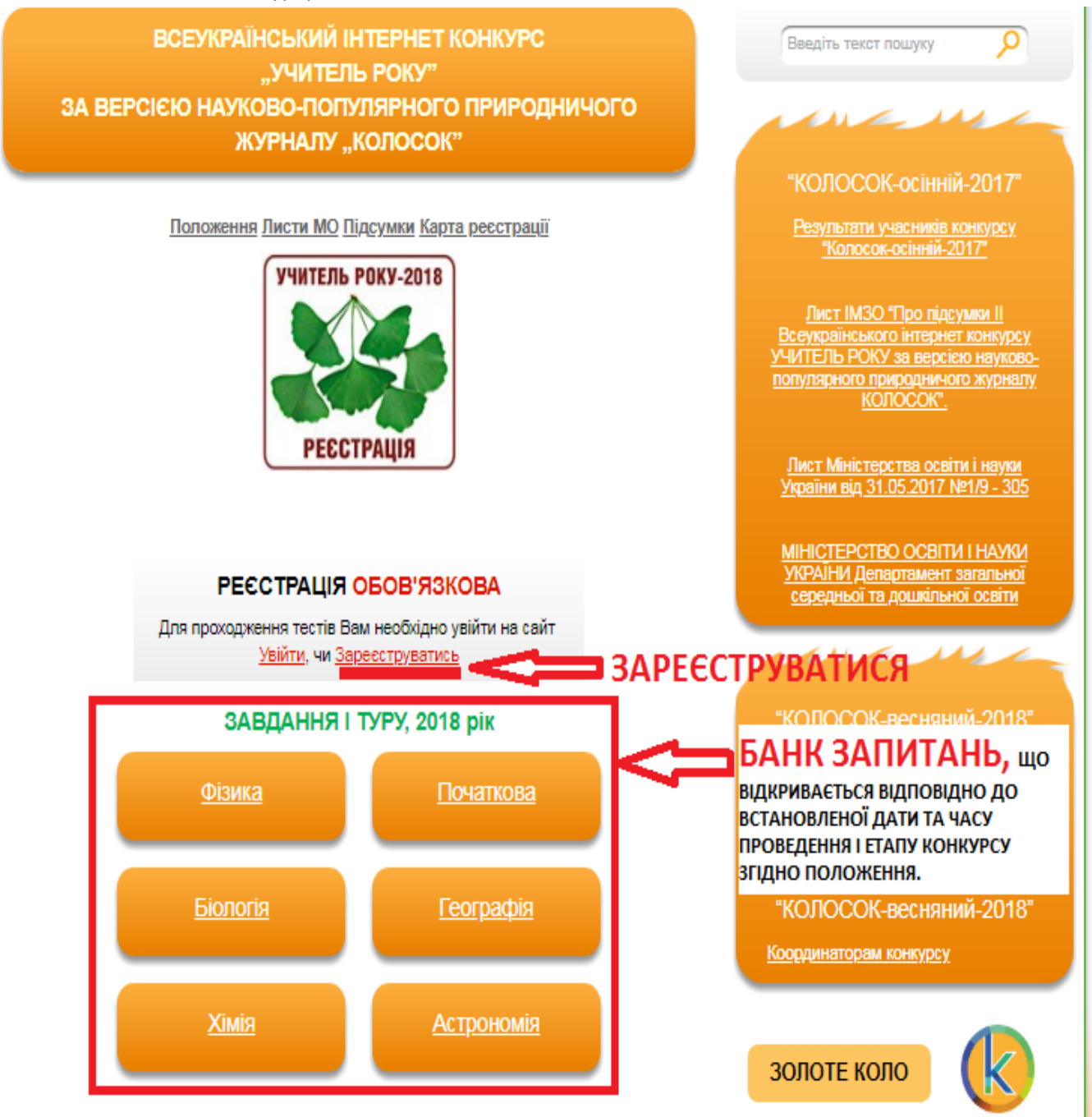

 Якщо Ви вже реєструвались на конкурс <u>"Учитель року" 2016, 2017,</u> і бажаєте прийняти участь в <u>«Учитель року – 2018»</u>, тоді Ви можете <u>УВІЙТИ</u> (<u>http://kolosok.org.ua/wplogin.php?redirect\_to=http%3A%2F%2Fkolosok.org.ua%2Fupdate-profile</u>) використовуючи існуючий логін та пароль і <u>ОБРАТИ НОМІНАЦІЇ</u> (<u>http://kolosok.org.ua/update-profile</u>) в яких бажаєте прийняти участь. Профіль оновиться і Ви успішно пройдете конкурс.  Якщо Ви зареєструвалися на «Учитель року -2018» або оновили профіль, і відповідно маєте Логін та Пароль, тоді для перевірки необхідно клікнути «Увійти» на сторінці конкурсу <u>http://kolosok.org.ua/teachertest-2018/</u>

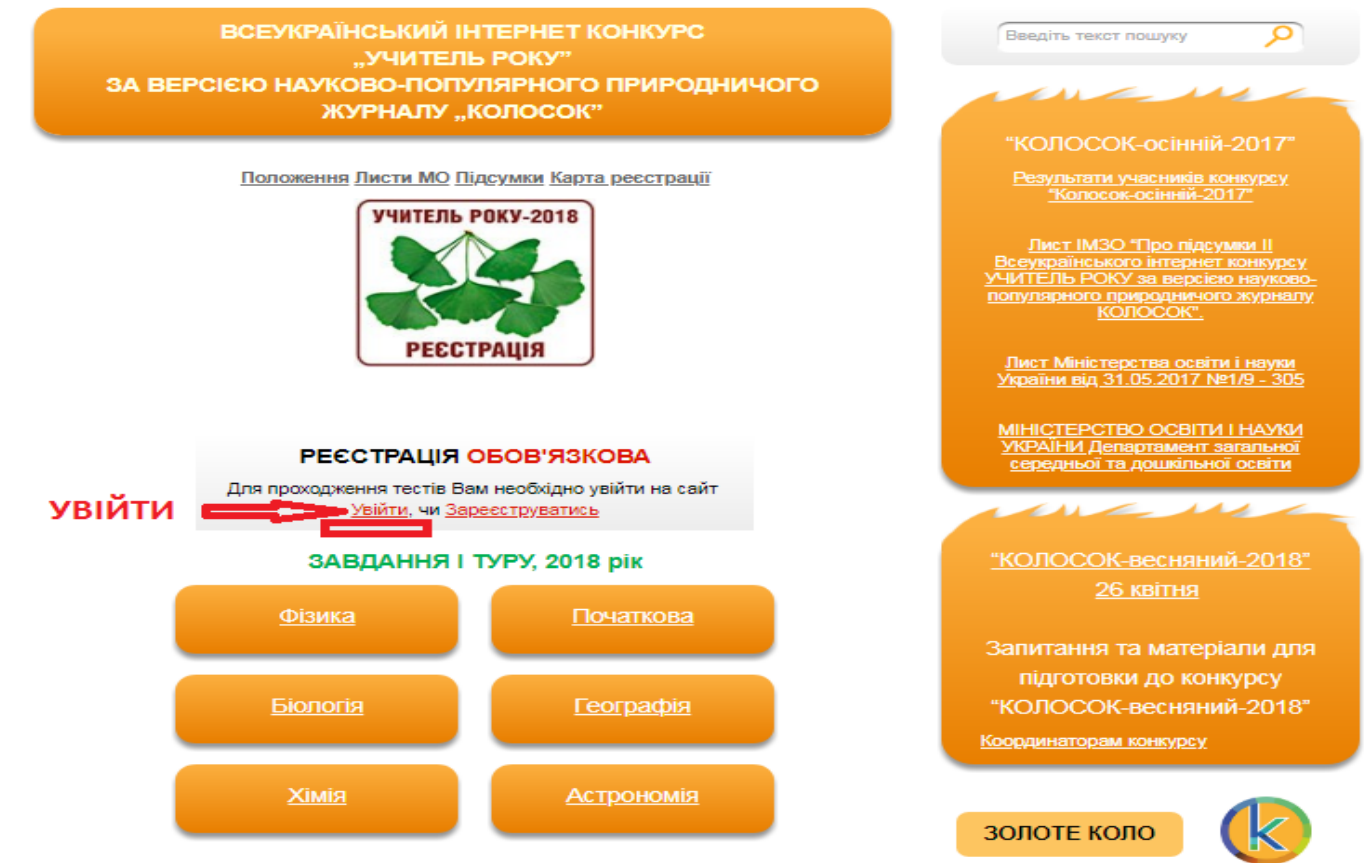

 Після введення Логіна та Пароля, Вас перекидає на головну сторінку сайту Колосок. У правому, вертикальному меню сайту з'являється поле «Мій кабінет», а це означає, що - зараз Ви залоговані на сайті Колосок і успішно пройдете І ЕТАП конкурсу.

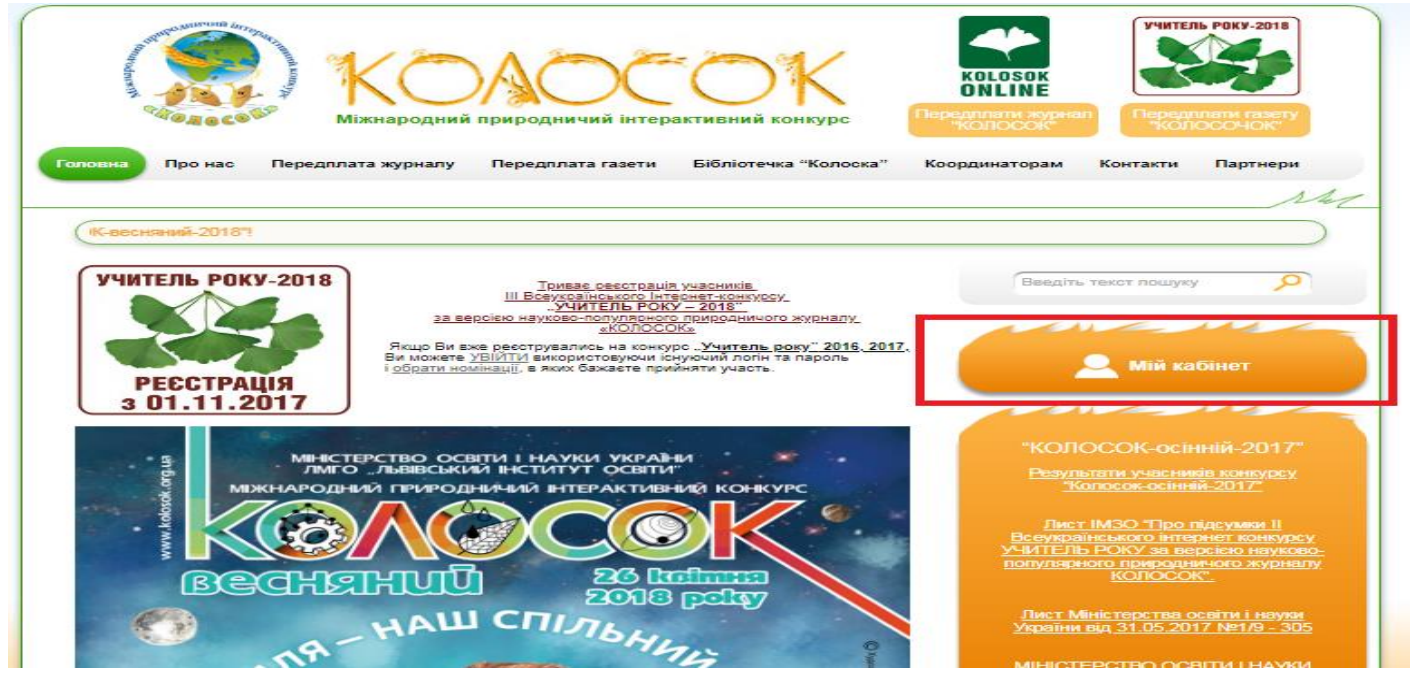

В день проведення I ЕТАПУ конкурсу Вам необхідно зайти на сайт Колосок. Якщо Ви не залоговані, тоді перейти на сторінку тесту (клікнути на лого Учитель року) <u>http://kolosok.org.ua/teachertest-2018/</u> і залоговатися (як залоговуватися? Інформація подана вище). Після введення логіна і пароля Вас автоматично перекине на головну сторінку сайту, клікніть знову на лого «Учитель року» <u>http://kolosok.org.ua/teachertest-2018/</u>. Відкриється сторінка Конкурсу, де відображатимуться блоки запитань по відповідних номінаціях з таймером. Таймер показує час до початку тестування. Коли час завершиться тоді розпочнеться тестування I етапу. Успіхів!

Виникатимуть питання пишіть на ел.адресу: kolosoklvivua@gmail.com або телефонуйте моб. 050-622-77-77